ADAPT – Scuola di alta formazione sulle relazioni industriali e di lavoro

### Per iscriverti al Bollettino ADAPT clicca qui

Per entrare nella **Scuola di ADAPT** e nel progetto **Fabbrica dei talenti** scrivi a: selezione@adapt.it

### Bollettino ADAPT 27 febbraio 2023, n. 8

Se per i professionisti l'accesso ai testi contrattuali è relativamente facile, anche grazie all'utilizzo di costose e potenti banche dati, non così è per gli studenti universitari impegnati in una tesi di laurea. Di particolare utilità, da questo punto di vista, è l'**archivio nazionale dei contratti collettivi nazionali di lavoro curato dal CNEL**. Trattasi di una banca-dati pubblica, istituita dall'**art. 17 della legge 30 dicembre 1986, n. 936**, nella quale vengono depositati, in copia autentica e a cura dei soggetti stipulanti, gli accordi di rinnovo e i nuovi contratti entro 30 giorni dalla loro stipula e dalla loro stesura. Per espressa previsione legislativa, «l'organizzazione dell'archivio nazionale dei contratti e degli accordi collettivi di lavoro deve consentire la loro conservazione nel tempo e la pubblica consultazione (...) secondo criteri e procedure stabiliti d'intesa con il Ministero del lavoro e della previdenza sociale e con il centro elettronico di documentazione della Corte di cassazione, previa consultazione delle organizzazioni sindacali dei lavoratori e dei datori di lavoro".

### La classificazione dei contratti collettivi nella banca-dati del CNEL

Prima di interrogare il motore di ricerca della banca-dati del CNEL, bisogna tenere a mente che la classificazione e l'indicizzazione dell'archivio non rispecchiano la suddivisione delle macrocategorie della codificazione ATECO (che sono 21; v. **tabella n. 1**). La banca-dati, infatti, aggrega i contratti collettivi in 13 "macro-**settori"** (suddivisi a loro volta in 96 "settori contrattuali") e in numerose **"categorie"** (abbinate ad un codice CNEL, che permette di identificare i CCNL di riferimento). "Settore" e "categoria" sono infatti le due voci da scegliere nell'apposito menù per la ricerca dei CCNL, v. **figura 7**).

**Tabella n. 1** - Classificazione delle attività economiche secondo il CNEL e secondo la codificazioneATECO

### bollettino<mark>Adap</mark>.it

# **Ricerca Bollettini**

| CLASSIFICAZIONE<br>MACRO-SETTORI<br>SECONDO CNEL |                                  | CLASSIFICAZIONI<br>MACRO-CATEGORIE<br>SECONDO ATECO |                                                                                          |
|--------------------------------------------------|----------------------------------|-----------------------------------------------------|------------------------------------------------------------------------------------------|
| А                                                | AGRICOLTURA                      | А                                                   | AGRICOLTURA, SILVICOLTURA E<br>PESCA                                                     |
| В                                                | CHIMICI                          | В                                                   | ESTRAZIONE DI MINERALI DA CAVE E<br>MINIERE                                              |
| С                                                | MECCANICI                        | С                                                   | ATTIVITA' MANIFATTURIERE                                                                 |
| D                                                | TESSILI                          | D                                                   | FORNITURA DI ENERGIA ELETTRICA,<br>GAS, CVAPORE E ARIA CONDIZIONATA                      |
| E                                                | ALIMENTARISTI<br>AGROINDUSTRIALE | E                                                   | FORNITRUA DI ACQUA; RETI<br>FOGNARIE, ATTIVITA' DI GESTIONE<br>DEI RIFIUTI E RISANAMENTO |
| F                                                | EDILIZIA                         | F                                                   | COSTRUZIONI                                                                              |
| G                                                | POLIGRAFICI E<br>SPETTACOLO      | G                                                   | COMMERCIO ALL'INGROSSO E AL<br>DETTAGLIO; RIPARAZIONE DI<br>AUTOVEICOLI E MOTOCILCI      |
| Н                                                | COMMERCIO                        | Н                                                   | TRASPORTO E MAGAZZINAGGIO                                                                |
| Ι                                                | TRASPORTI                        | I                                                   | ATTIVITA' DI SERVIZI DI ALLOGGIO E<br>DI RISTORAZIONE                                    |
| J                                                | CREDITO E<br>ASSICURAZIONI       | J                                                   | SERIVIZI DI INFORMAZIONE E<br>COMUNICAZIONE                                              |
| К                                                | AZIENDE DI SERVIZI               | К                                                   | ATTIVITA' FINANZIARE E<br>ASSICURATIVE                                                   |
| Т                                                | ENTI E ISTITUZIONI<br>PRIVATE    | L                                                   | ATTIVITA' IMMOBILIARI                                                                    |
| V                                                | VARIE                            | Μ                                                   | ATTIVITA' PROFESSIONALI,<br>SCIENTIFICHE E TECNICHE                                      |
|                                                  |                                  | Ν                                                   | NOLEGGIO, AGENZIE DI VIAGGIO,<br>SERIVIZI DI SUPPORTO ALLE IMPRESE                       |
|                                                  |                                  | 0                                                   | AMMINISTRAZIONE PUBBLICA E<br>DIFESA; ASSICURAZIONE SOCIALE<br>OBBLIGATORIA              |
|                                                  |                                  | Р                                                   | ISTRUZIONE                                                                               |
|                                                  |                                  | Q                                                   | SANITA' E ASSISTENZA SOCIALE                                                             |
|                                                  |                                  | R                                                   | ATTIVITA' ARTISTICHE, SPORTIVE, DI<br>INTRATTENIMENTO E DIVERTIMENTO                     |
|                                                  |                                  | S                                                   | ALTRE ATTIVITA' DI SERVIZI                                                               |

TATTIVITÀ DI FAMIGLIE E CONVIVENZE<br/>COME DATORI DI LAVORO PER<br/>PERSONALE DOMESTICO;<br/>PRODUZIONE DI BENI E SERVIZI<br/>INDIFFERENZIATI PER USO PROPRIO<br/>DA PARTE DI FAMIGLIE E CONVIVENZEUORGANIZZAZIONI ED ORGANISMI<br/>EXTRATERRITORIALI

Queste prime osservazioni pragmatiche ci permettono di confermare che **la codificazione utilizzata dalla banca-dati del CNEL poco c'entra con i codici ATECO**, rispetto ai quali lo stesso CNEL, in un file excel separato, ha avviato una verifica sperimentale (da notare come nello stesso file excel questo abbinamento sia definito espressamente come "ATECO sperimentale") al fine di accertare **per ogni codice ATECO** – e quindi per ogni attività economica secondo la classificazione dell'ISTAT – **quanti contratti collettivi insistono in termini di applicazione** (cioè quante attività economiche così come classificate dai codici ATECO ricadono all'interno del campo di applicazione di un determinato CCNL).

|          | Salvataggio automatico 🚛 👘 🖬 😥 🖅 - 🖑                                                            | •                                                                                                    | CCNI, settore privato (1) -  |                       |                               |                                                    | Q-fdal 4 1-0 A                                                                                                    |
|----------|-------------------------------------------------------------------------------------------------|----------------------------------------------------------------------------------------------------|------------------------------|-----------------------|-------------------------------|----------------------------------------------------|----------------------------------------------------------------------------------------------------|
| Home     | Inserisci Disegno Layout di pagina Formule                                                      | Dati Revisione Visualizza 🖓 Dimmi                                                                                                    |                              |                       |                               |                                                    | d Condividi 💭 Commenti                                                                                                    |
|          | Calbri - H - A' A'<br>Costa -<br>Gosta -<br>Gosta -<br>Gosta -<br>Gosta -<br>Gosta -<br>Gosta - | = = = + + - <u> </u>                                                                                                    | Cenerale ·                   | • 📴 • 👼 •             | inseriaci Elimina Formato     | ∑ Somma automatica * A<br>Rumpinanto * Z<br>Ordena | Des Researce                                                                                                    |
| O Arviso | di sicurezza. Le connessioni dati esterne sono state disabilit                                  | ate                                                                                                    | Condition of Condition       | nare come tapena cena |                               | - Carola - 1001                                    | Abilita contenuto                                                                                                    |
| Antin    | a cartala di lauren sacunarata? La modificita sacarti soco s                                    | tata saluata. Si uunia rineandara Pattività dal numto i                                                                                                    | fertimenta internetta?       |                       |                               |                                                    |                                                                                                    |
| -        |                                                                                                 |                                                                                                    |                              |                       |                               |                                                    |                                                                                                    |
| O Applor | namento di Office. Per continuare a ricevere aggiornamenti d                                    | tella sicurezza, correzioni e miglioramenti, scegliere                                                                                                    | Controlla applomamenti.      |                       |                               |                                                    | Controlla appiornamenti                                                                                                    |
| C6135    | 🛊 🖂 🧹 🌈 ROALDO; DOMINA                                                                          |                                                                                                    |                              |                       |                               |                                                    |                                                                                                    |
| 2 A.     |                                                                                                 |                                                                                                    | c                            |                       | 0                             | 1                                                  |                                                                                                    |
| 1 00%.14 | CCNL Stude                                                                                      |                                                                                                    | formatian datastati          |                       | Ermatari sindacal             | atacoli .                                          | dex 5                                                                                                    |
| 2 1071   | CON, per gli addetti imbarcati sa natanti esercenti la pesca marittima                          | PEDERPENCA, COLD/RETT: IMPRESA/PEICA                                                                                                    |                              |                       | AN CISL, RUN COLL, URLA Pesca | 08.12.00 Pescaina                                  | rigue divíci e servizi conmesi                                                                                                    |
| 3 1071   | CON, per gli addetti imbarcati su natanti esercenti la pesca marittima                          | PEDERPESCA, COLDIRETTI IMPRESA PESCA                                                                                                    |                              |                       | AN CISL, RUA COSL, UKA Pence  | 05.11.00 Pescaina                                  | cque marine ellagunari e servizi connessi                                                                                                    |
| 4 ADLS   | CON, per gli operal agricoli e florovivatati                                                    | COMPAGRICOLTURA, COLDIRETTI, C.A.                                                                                                    |                              |                       | FUA COLL FIG CISL, URLINE     | 01.12.00 Coltivate                                 | me di Trutta di arigine tropicale e subtropicale                                                                                                    |
|          | COL sur eli sueria articuli e formànisti                                                        | CONTRACTION TURA CO. DIRITTO CA                                                                                                    |                              |                       | Sacon race unaux              | Coltrado<br>radio, bu                              | me di ontaggi (inclusi i meteri) in foglia, a fusta, a fivi<br>Rei a tuberi in-colture protetto fuori suolo (encluse<br>stali de accidente a satetal                                                                                                    |
| 4 A111   | CON, see all assessi amicuiti a flancadusisti                                                   | CONTRACTION TURA COLORITE CA                                                                                                    |                              |                       | RACEL RECEVEREN               | 03.80.00 Becche                                    | E analisti adustisi non lamoni                                                                                                    |
| 2 4010   | CON, see all assessi amicuit a flavoritatisti                                                   | CONTRACTION TURN CO. DURITE CA.                                                                                                    |                              |                       | RACES INCOMENTATION           | 03.20.00 Littlem d                                 | and braid                                                                                                    |
| 8 A115   | CON, per pli pagnal agriculi a Barnahagisti                                                     | CONTAGRICO, TURA COLORITE CA                                                                                                    |                              |                       | RACEL INCOMENTATION           | 03.10.00 Materia                                   | and allow attracting formulation                                                                                                    |
| 9 A111   | CON, per ali mantai apricoli a flatendosisti                                                    | CONTAGE COL TURA COL DIRETT: CA                                                                                                    |                              |                       | ILA COL TA COL ULA UN         | 01.44.00 Minutes                                   | rationi della amerii par la semina                                                                                                    |
| 10 4015  | CON, per ali mantai anticoli a flatendonisti                                                    | CONTAGE COL TURA COL DIRETT: CA                                                                                                    |                              |                       | ILA COL TA COL URAUS          | RLAKEL Pullbrook                                   | comits di servi e annualia                                                                                                    |
| 4115     | 00%, per di spansi agriculi a farminalati                                                       | CONTRACTION TURA. CO. D MITTO CA                                                                                                    |                              |                       | RACEL IN CS. ULLUS            | 01.53.00 mists                                     | A spinite associate d'alternante di artindi atte                                                                                                    |
| 12 4015  | CON, per gli operal agricoli a florovivalati                                                    | CONTAGE COL TURA COLD INTEL CA                                                                                                    |                              |                       | ILA OSI: NO OSI: ULA US       | 01.50.00 Naradad                                   | one delle planta                                                                                                    |
| D ANS    | CON, per gli operal agricoli a florovivalati                                                    | CONTAGRICOLTURA-EDUDINETT: CA                                                                                                    |                              |                       | ALA COLL PA COLLULA UN        | 01.29.00 Caltivate                                 | me di ahre cohure permanenti (inclusi alberi di Nate                                                                                                    |
| 14 APLS  | CON, per gli operal agricoli a florovivalati                                                    | CONTAGRICOLTURA-EDUDINETT: CA                                                                                                    |                              |                       | ALA COLL PA COLLULA US        | 01.28.00 Caltivate                                 | me di spesie, piante aromatiche e farmaceutiche                                                                                                    |
| 15 APL1  | CON, per gli operali agricoli e florovivalati                                                   | CONTAGRICOLTURA COLORITTI CA                                                                                                    |                              |                       | ALA OSIL NA OSIL MLA ML       | 01.27.00 Caltivate                                 | me di piante per la produzione di bevande                                                                                                    |
| 16 ATL1  | CON, per gli operai agricoli e flarovivalati                                                    | CONFAGRICOLTURA, EDUDIRETTI, CA                                                                                                    |                              |                       | A A ORI, PA ORI, MARIN        | 01.25.00 Coltivate                                 | ne di fratti alessi                                                                                                    |
| 17 ATL   | CCN, per gli operal agriculi e florovivalati                                                    | CONFAGRICOLTURA, COLORITTI, CA                                                                                                    |                              |                       | ALA COL, PA COL, ULA UL       | 01.25.00 Geltivade                                 | mediahri abari da hutta, hutti di bosco e hutta inj                                                                                                    |
|          |                                                                                                 | CONTRACTOR DATE OF CONTRACT                                                                                                    |                              |                       |                               | Coltivation radict, but                            | zne di ortaggi (inclusi i meloni) in foglia, a fusta, a fru<br>fore tuberi in colture protette ad esclusione delle co<br>a forcina battatione in conteste conteste contest                                                                                                    |
|          | CCA, per grispera agrical e forovinato                                                          | COMPAGNED TOTAL COLONETT, CA                                                                                                    |                              |                       | PLACES, PACE, PLACE           | 0113.29 6001600                                    | a percent for further of a successive sparate                                                                                                    |
| to atta  | V/N and share article formation                                                                 | CONTRACTOR THREE CONTRACTOR CON                                                                                                    |                              |                       | A A COL DA COL DUA DU         | 21 13 20 Callware                                  | the distance in the line of the line of th |
| to also  | 1/10 per di page a princi a faccadariati                                                        | CONTRACTOR DURA CONSTRUCT                                                                                                    |                              |                       | BACK BACK HAN                 | 21 11 20 College                                   | and the second second second                                                                                                    |
| 12 4411  | 1/2 and start attack a factorial                                                                | CONTRACTOR DATE OF CA                                                                                                    |                              |                       | BACK BACK HAN                 | 21 11 30 College                                   | and the set of second se                                                                                                    |
| 10 4011  | CON and shares associate framework                                                              | CONTRACTOR THRA COLORITY CA                                                                                                    |                              |                       | A & COL DE COL UNA IN         | 21.12.00 Collinate                                 | and the                                                                                                    |
| 4.1      | i controll & O'Al control & second described                                                    | INDECONT OF A DECONTRACTOR DATE                                                                                                    | I ROTATION MAIL I ROTATION O | AND DESCRIPTION NAME  | ATTACA section estate         | ATECO conformati da fermatari                      | ATTRODUCE A LA GARDA A                                                                                                    |
| 4.2      | <ul> <li>community is come, creation</li> <li>e. accords deposition</li> </ul>                  | INFORMATION DE LA CONTRACTA DE LA CONTRACTA DE | CHEMENE 2019 CHEMENES        | UNICASION CONTRACTOR  | ALCO SPECIFICATE              | Activo contentiato da tematan                      | Perconanta di oma 🔶                                                                                                    |

Il codice attribuito dal CNEL ai contratti collettivi presenti nella banca dati è del resto imposto dall'articolo 16-quater del decreto-legge 16 luglio 2020, n. 76, convertito, con modificazioni, in legge 11 settembre 2020, n. 120. Questa legge ha istituito il **codice alfanumerico unico** che il CNEL attribuisce ad ogni contratto collettivo depositato nell'archivio e deve essere utilizzato nelle

comunicazioni obbligatorie al Ministero del Lavoro e delle politiche sociali e nelle denunce contributive presentate mensilmente all'INPS.

#### Come ricercare e consultare i testi dei CCNL depositati

Chiariti alcuni punti rispetto alla codificazione dei contratti collettivi, procediamo ora con l'illustrare come poter ricercare e consultare un testo di un CCNL nell'archivio dei contratti del CNEL. Sul sito del CNEL è disponibile **una tabella excel** che permette di risalire al "settore" e al codice identificativo del CCNL che si può applicare alle imprese che esercitano una specifica attività economica.

1.

|                                                                                                    | Seguici su: 🕑 (in) 👼<br>Consiglio Nazionale<br>dell'Economia e del Lavoro                                                                                     |  |  |  |  |  |
|----------------------------------------------------------------------------------------------------|----------------------------------------------------------------------------------------------------|--|--|--|--|--|
| Chi Siamo Attribuzioni Organ                                                                                     | izzazione Amministrativa Documenti Archivio Contratti Omunicazione e Stampa 💥 🔍                                                                               |  |  |  |  |  |
|                                                                                                    |                                                                                                    |  |  |  |  |  |
| <ul> <li>Studi e Indagini</li> <li>Atti di accertamento in esito<br/>alla consultazione dell'archivio</li> </ul> | acquisizione del contratto all'archivio.                                                                                                    |  |  |  |  |  |
| nazionale dei contratti collettivi<br>di lavoro di cui all' articolo 17                                          | > La consultazione dell'archivio                                                                                                    |  |  |  |  |  |
| della legge 30 dicembre del 1986,                                                                                | L'archivio può essere consultato attraverso tre canali:                                                                                                    |  |  |  |  |  |
| <ul> <li>PCTO - Ex Alternanza Scuola</li> </ul>                                                                  | a) cartelle in formato elaborabile (excel)                                                                                                    |  |  |  |  |  |
| Lavoro                                                                                                    | b) accesso mediante la maschera di ricerca CCNL                                                                                                    |  |  |  |  |  |
|                                                                                                    | c) utilizzo dello strumento "analisi avanzate"                                                                                                    |  |  |  |  |  |
|                                                                                                    | a) Consultazione attraverso cartelle di file in formato excel                                                                                                 |  |  |  |  |  |
|                                                                                                    | Ciascun file è dotato di un foglio denominato "guida alla lettura" che illustra quali informazioni vi si possono reperire e<br>come estrarle.                 |  |  |  |  |  |
|                                                                                                    | > Per i CCNL del settore privato: CCNL-settore privato                                                                                                    |  |  |  |  |  |
|                                                                                                    | > Per i CCNL dei lavoratori del settore pubblico: CCNL-pubblico                                                                                               |  |  |  |  |  |
|                                                                                                    | > Per gli Accordi per i lavoratori <b>parasubordinati e accordi economici collettivi</b> per alcune categorie di lavoratori autonomi: <u>parasub-autonomi</u> |  |  |  |  |  |

3.

| 1       | $\hat{\downarrow} \times \checkmark f_{\mathbf{X}}$ CCNL id            |                                     |                                 |              |                                                                                                    |  |  |  |  |  |
|---------|------------------------------------------------------------------------|-------------------------------------|---------------------------------|--------------|----------------------------------------------------------------------------------------------------|--|--|--|--|--|
| A       | В                                                                      | с                                   | D                               | E            | F                                                                                                    |  |  |  |  |  |
| CCNL id | CCNL titolo                                                            | firmatari datoriali                 | firmatari sindacali             | ateco6       | desc6 diri                                                                                                    |  |  |  |  |  |
| E071    | CNL per gli addetti imbarcati su natanti esercenti la pesca marittima  | PESCA                               | FAI CISL; FLAI CGIL; UILA Pesca | 03.12.00     | Pesca in acque dolci e servizi connessi                                                                                                    |  |  |  |  |  |
| E071    | CCNL per gli addetti imbarcati su natanti esercenti la pesca marittima | PESCA                               | FAI CISL; FLAI CGIL; UILA Pesca | 03.11.00     | Pesca in acque marine e lagunari e servizi connessi                                                                                                    |  |  |  |  |  |
| A011    | CCNL per gli operai agricoli e florovivaisti                           | CIA                                 | FLAI CGIL; FAI CISL; UILA UIL   | 01.22.00     | Coltivazione di frutta di origine tropicale e subtropicale                                                                                                    |  |  |  |  |  |
| A011    | CCNL per gli operai agricoli e florovivaisti                           | CONFAGRICOLTURA; COLDIRETTI;<br>CIA | FLAI CGIL; FAI CISL; UILA UIL   | 01.13.21     | Coltivazione di ortaggi (inclusi i meloni) in foglia, a fusto, a<br>frutto, in radici, bulbi e tuberi in colture protette fuori<br>suolo (escluse barbabietola da zucchero e patate) |  |  |  |  |  |
| A011    | CCNL per gli operai agricoli e florovivaisti                           | CIA                                 | FLAI CGIL; FAI CISL; UILA UIL   | 02.30.00     | Raccolta di prodotti selvatici non legnosi                                                                                                    |  |  |  |  |  |
| A011    | CCNL per gli operai agricoli e florovivaisti                           | CIA                                 | FLAI CGIL; FAI CISL; UILA UIL   | 02.20.00     | Utilizzo di aree forestali                                                                                                    |  |  |  |  |  |
| A011    | CCNL per gli operai agricoli e florovivaisti                           | CIA                                 | FLAI CGIL; FAI CISL; UILA UIL   | 02.10.00     | Silvicoltura e altre attività forestali                                                                                                    |  |  |  |  |  |
| A011    | CCNL per gli operai agricoli e florovivaisti                           | CIA                                 | FLAI CGIL; FAI CISL; UILA UIL   | 01.64.09     | Altre lavorazioni delle sementi per la semina                                                                                                    |  |  |  |  |  |
| A011    | CCNL per gli operai agricoli e florovivaisti                           | CIA                                 | FLAI CGIL; FAI CISL; UILA UIL   | 01.64.01     | Pulitura e cernita di semi e granaglie                                                                                                    |  |  |  |  |  |
| A011    | CCNL per gli operai agricoli e florovivaisti                           | CONFAGRICOLTURA; COLDIRETTI;<br>CIA | FLAI CGIL; FAI CISL; UILA UIL   | 01.50.00     | Coltivazioni agricole associate all'allevamento di animali:<br>attività mista                                                                                                    |  |  |  |  |  |
| A011    | CCNL per gli operai agricoli e florovivaisti                           | CIA                                 | FLAI CGIL; FAI CISL; UILA UIL   | 01.30.00     | Riproduzione delle piante                                                                                                    |  |  |  |  |  |
| A011    | CCNL per gli operai agricoli e florovivaisti                           | CIA                                 | FLAI CGIL; FAI CISL; UILA UIL   | 01.29.00     | Natale)                                                                                                    |  |  |  |  |  |
| A011    | CCNL per gli operai agricoli e florovivaisti                           | CIA                                 | FLAI CGIL; FAI CISL; UILA UIL   | 01.28.00     | Coltivazione di spezie, piante aromatiche e farmaceutiche                                                                                                    |  |  |  |  |  |
| A011    | CCNL per gli operai agricoli e florovivaisti                           | CIA                                 | FLAI CGIL; FAI CISL; UILA UIL   | 01.27.00     | Coltivazione di piante per la produzione di bevande                                                                                                    |  |  |  |  |  |
| A011    | CCNL per gli operai agricoli e florovivaisti                           | CIA                                 | FLAI CGIL; FAI CISL; UILA UIL   | 01.26.00     | Coltivazione di frutti oleosi                                                                                                    |  |  |  |  |  |
| A011    | CCNL per gli operai agricoli e florovivaisti                           | CONFAGRICOLTURA; COLDIRETTI;<br>CIA | FLAI CGIL; FAI CISL; UILA UIL   | 01.25.00     | Coltivazione di altri alberi da frutta, frutti di bosco e frutta<br>in guscio                                                                                                    |  |  |  |  |  |
| A011    | CCNL per gli operai agricoli e florovivaisti                           | CONFAGRICOLTURA; COLDIRETTI;<br>CIA | FLAI CGIL; FAI CISL; UILA UIL   | 01.13.29     | frutto, in radici, bulbi e tuberi in colture protette ad<br>esclusione delle colture fuori suolo (escluse barbabietola da<br>zucchero e patate)                                      |  |  |  |  |  |
| A011    | CCNL per gli operai agricoli e florovivaisti                           | CIA                                 | FLAI CGIL; FAI CISL; UILA UIL   | 01.15.00     | Coltivazione di tabacco                                                                                                    |  |  |  |  |  |
| A011    | CCNL per gli operai agricoli e florovivaisti                           | CIA                                 | FLAI CGIL; FAI CISL; UILA UIL   | 01.11.10     | Coltivazione di cereali (escluso il riso)                                                                                                    |  |  |  |  |  |
| A011    | CCNL per gli operai agricoli e florovivaisti                           | CIA                                 | FLAI CGIL; FAI CISL; UILA UIL   | 01.11.20     | Coltivazione di semi oleosi                                                                                                    |  |  |  |  |  |
| A011    | CCNL per gli operai agricoli e florovivaisti                           | CIA                                 | FLAI CGIL; FAI CISL; UILA UIL   | 01.11.30     | Coltivazione di legumi da granella                                                                                                    |  |  |  |  |  |
| A011    | CCNL per gli operai agricoli e florovivaisti                           | CIA                                 | FLAI CGIL; FAI CISL; UILA UIL   | 01.12.00     | Coltivazione di riso                                                                                                    |  |  |  |  |  |
| A011    | CCNL per gli operai agricoli e florovivaisti                           | CIA                                 | FLAI CGIL; FAI CISL; UILA UIL   | 01.13.30     | Coltivazione di barbabietola da zucchero                                                                                                    |  |  |  |  |  |
| A011    | CCNL per gli operai agricoli e florovivaisti                           | CIA                                 | FLAI CGIL; FAI CISL; UILA UIL   | 01.24.00     | Coltivazione di pomacee e frutta a nocciolo                                                                                                    |  |  |  |  |  |
| A011    | CCNL per gli operai agricoli e florovivaisti                           | CIA                                 | FLAI CGIL; FAI CISL; UILA UIL   | 01.14.00     | Coltivazione di canna da zucchero                                                                                                    |  |  |  |  |  |
| A011    | CCNL per gli operai agricoli e florovivaisti                           | CIA                                 | FLALCGIL; FAI CISL; UILA UIL    | 01.23.00     | Coltivazione di agrumi                                                                                                    |  |  |  |  |  |
| • • -   | UNIEMENS 2019 UNIEMENS 2020 UNIEMEN                                    | S 2021 ATECO sperime                | ATECO confer                    | mati da firr | matari ATECO da 1 a 6 cifra +                                                                                                    |  |  |  |  |  |

L'obiettivo della ricerca sulla tabella excel è dunque quello di risalire dall'attività economica d'interesse alla <u>categoria contrattuale</u> (indicata con il codice CNEL, identificativo del CCNL) e al "macro-<u>settore</u>" di riferimento. Lo scopo, in altri termini, è quello di trovare un CCNL corrispondente all'attività economica esercitata dall'impresa.

Per poter fare questo è necessario prima trovare (nel foglio "ATECO sperimentale") a quale **categoria stabilita dal CNEL** (colonna "CCNL id") corrisponde il codice ATECO d'interesse (colonne "desc6" e "ateco6") **(figure 1, 2 e 3).** 

Successivamente bisogna ricercare il **settore** che ricomprende tale categoria nel foglio "UNIEMENS 2021", che raccoglie i contratti collettivi maggiormente applicati sulla scorta delle dichiarazioni UNIEMENS presentate dai datori di lavoro nel 2021 (colonna "settore desc") **(figura 4).** 

4.

|    | 1       | A                                                                                                    |                                                                                                    |            |                   |                          |                         |                |                |                                |
|----|---------|----------------------------------------------------------------------------------------------------|----------------------------------------------------------------------------------------------------|------------|-------------------|--------------------------|-------------------------|----------------|----------------|--------------------------------|
| ~  |         | * X V JX CONLIG                                                                                                    |                                                                                                    |            |                   |                          |                         |                |                |                                |
| 5  |         | 8                                                                                                    | c                                                                                                    | D          |                   | F                        | G                       | н              | 1              | J                              |
| 1  | CCNL id | CCNL titolo                                                                                                    | contraenti                                                                                                    | settore co | d settore desc    | numero medio datori (CF) | numero medio lavoratori | datoriale CNEL | sindacato CNEL | confagricoltura coldiretti CIA |
| L  |         | Industria chimica, chimica-farmaceutica, fibre chimiche                                                                                                    |                                                                                                    |            |                   |                          |                         |                |                |                                |
| Z. | 8011    | e settori abrasivi, lubrificanti e GPL                                                                                                    | FEDERCHIMICA; FARMINDUSTRIA; FILCTEM CGIL; FEMCA CISL; UILTEC UIL                                                                                                    | 8          | CHIMICI           | 3685                     | 210652                  | VERO           | VERO           | FALSO                          |
|    |         |                                                                                                    | FEDERAZIONE GOMMA E PLASTICA; FILCTEM CGIL; FEMCA CISL; UILTEC                                                                                                    |            |                   |                          |                         |                |                |                                |
|    |         | CCNL per gli addetti all'industria della gomma, cavi                                                                                                    | UIL; (sottoscritto separatamente per adesione da FAILC CONFAIL;                                                                                                    |            |                   |                          |                         |                |                |                                |
| 3  | B371    | elettrici ed affini e all'industria delle materie plastiche                                                                                                    | sottoscritto in firma separata da UGL CHIMICI)                                                                                                    | В          | CHIMICI           | 3958                     | 157335                  | VERO           | VERO           | FALSO                          |
| 4  | 8018    | CCNL Unionchimica Confapi per i lavoratori della<br>piccola e media industria dei settori: chimica, concia e<br>settori accorpati, plastica e gomma, abrasivi, ceramica e<br>vatro                                      | UNIONCHIMICS CONESDI-FILCTEM COLL-FEMACS (ISL-11) TEC 101                                                                                                    |            | CHIMICI           | 2921                     | 40383                   | EALSO          | VERO           | FAI SO                         |
| 1  | 0010    | 1000                                                                                                    | CONFINITION CONFIDENCE IN CONC. FEMICIAL CONTRACTOR CONFIDENCE CONTRACTOR CONFIDENCE CONTRACTOR CONFIDENCE CONTRACTOR CONFIDENCE CONTRACTOR CONTRACTOR CON |            | crimiter          |                          | 43303                   | 176230         | Teno           | 11250                          |
| 5  | 8254    | CCNL Energia e Petrolio                                                                                                    | CHIMICI (stipula su tavolo separato)                                                                                                    | 8          | CHIMICI           | 232                      | 36946                   | VERO           | VERO           | FALSO                          |
| 6  | B132    | CCNL per gli addetti delle aziende industriali che<br>producono e trasformano articoli in vetro, comprese le<br>aziende che producono lampade e display                                                                 | ASSOVETRO; FILCTEM CGIL; FEMCA CISL; UILTEC UIL (UGL CHIMICI in firma<br>separata)                                                                                                    | 8          | CHIMICI           | 904                      | 27529                   | VERO           | VERO           | FALSO                          |
| 7  | 8122    | CCNL per gli addetti all'industria delle piastrelle di<br>ceramica, dei materiali refrattari, ceramica sanitaria, di<br>porcellane e ceramiche per uso domestico e<br>ornamentale, di ceramica tecnica, di tubi in gres | CONFINDUSTRIA CERAMICA; FILCTEM CGIL; FEMCA CISL; UILTEC UIL; UGL<br>CHIMICI (in firma separata); FALC CISAL (in firma separata); FAILC<br>CONFAL (in firma separata); FESICA CONFSAL (in firma separata)                                                                                                    |            | CHIMICI           | 530                      | 26751                   | VERO           | VERO           | FALSO                          |
|    |         |                                                                                                    | UNIC; FILCTEM CGIL; FEMCA CISL; UILTEC UIL; UGL CHIMICI (firma                                                                                                    |            |                   |                          |                         |                |                |                                |
| 8  | B101    | CCNL per gli addetti delle aziende conciarie                                                                                                    | separata)                                                                                                    | 8          | CHIMICI           | 1227                     | 19688                   | VERO           | VERO           | FALSO                          |
|    |         |                                                                                                    | ASSOMINERARIA; FILCTEM CGIL; FEMCA CISL; UILTEC UIL; UGL CHIMICI (in                                                                                                    |            |                   |                          |                         |                |                |                                |
| 9  | 8282    | CCNL Attività Minerarie                                                                                                    | firma separata)                                                                                                    | 8          | CHIMICI           | 73                       | 1664                    | VERO           | VERO           | FALSO                          |
| 10 | B012    | Coibentazioni Termiche Acustiche                                                                                                    | ANICTA; FEMCA CISL; FILCTEM CGIL; UILTEC UIL; UGL CHIMICI (adesione)                                                                                                    | 8          | CHIMICI           | 24                       | 1621                    | VERO           | VERO           | FALSO                          |
| 11 | 801F    | CCNL per i dipendenti della piccola e media industria dei<br>settori Chimica, Concia e settori accorpati, Plastica e<br>Gomma, Abrasivi, Ceramica e Vetro                                                               | CNL; CNL Federazione Nazionale Chimica-Metalmeccanica; FILD                                                                                                    | 8          | CHIMICI           | 29                       | 519                     | FALSO          | FALSO          | FALSO                          |
|    |         | PMI, cooperative e aziende artigiane del settore plastica                                                                                                    |                                                                                                    |            |                   |                          |                         |                |                |                                |
| 12 | 8017    | egomma                                                                                                    | FEDERTERZIARIO; CONFIMEA; CFC; UGL CHIMICI                                                                                                    | 8          | CHIMICI           | 81                       | 449                     | FALSO          | VERO           | FALSO                          |
| 13 | B135    | PMI, cooperative e aziende artigiane del settore vetro                                                                                                    | FEDERTERZIARIO; CONFIMEA; CFC; UGL CHIMICI                                                                                                    | в          | CHIMICI           | 54                       | 379                     | FALSO          | VERO           | FALSO                          |
|    |         | PMI, cooperative e aziende artigiane del settore chimico                                                                                                    |                                                                                                    |            |                   |                          |                         |                |                |                                |
| 14 | 8018    | e affini                                                                                                    | CERCENTRALINE, CENTRALEA: CFC; UGL CHIMICI                                                                                                    | 8          | CHIMICI           | 54                       | 260                     | FALSO          | VERO           | FALSO                          |
| 4  |         | UNIEMENS 2019 UNIEMENS 202                                                                                                    | UNIEMENS 2021 TECO sperimentale ATEC                                                                                                    | O confern  | nati da firmatari | ATECO da 1 a 6 cifra     | +                       |                |                |                                |

Una volta trovati il **settore** e la **categoria** corrispondenti all'attività economica d'interesse, è possibile interrogare la banca dati per trovare i CCNL di riferimento in questo modo (**figure 6, 7 e 8**):

#### 5.

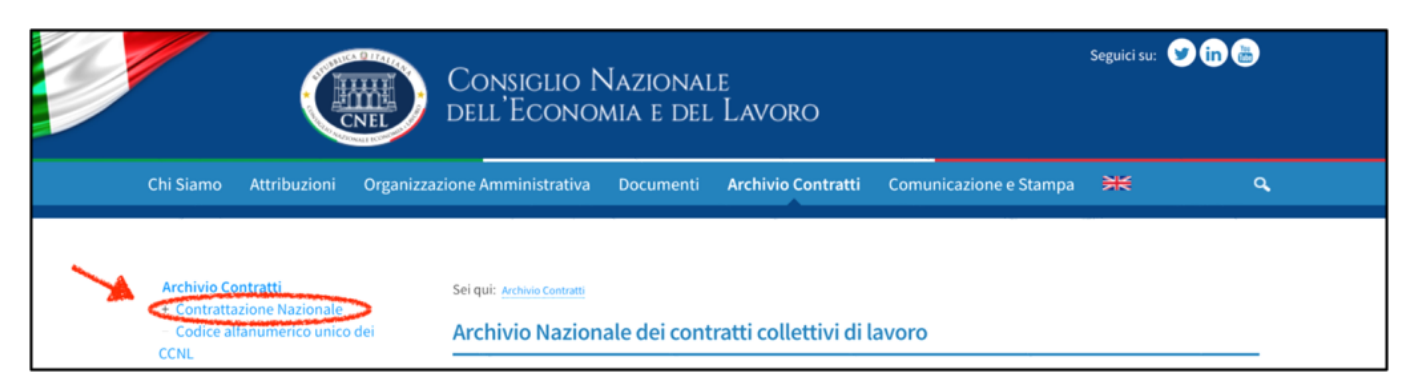

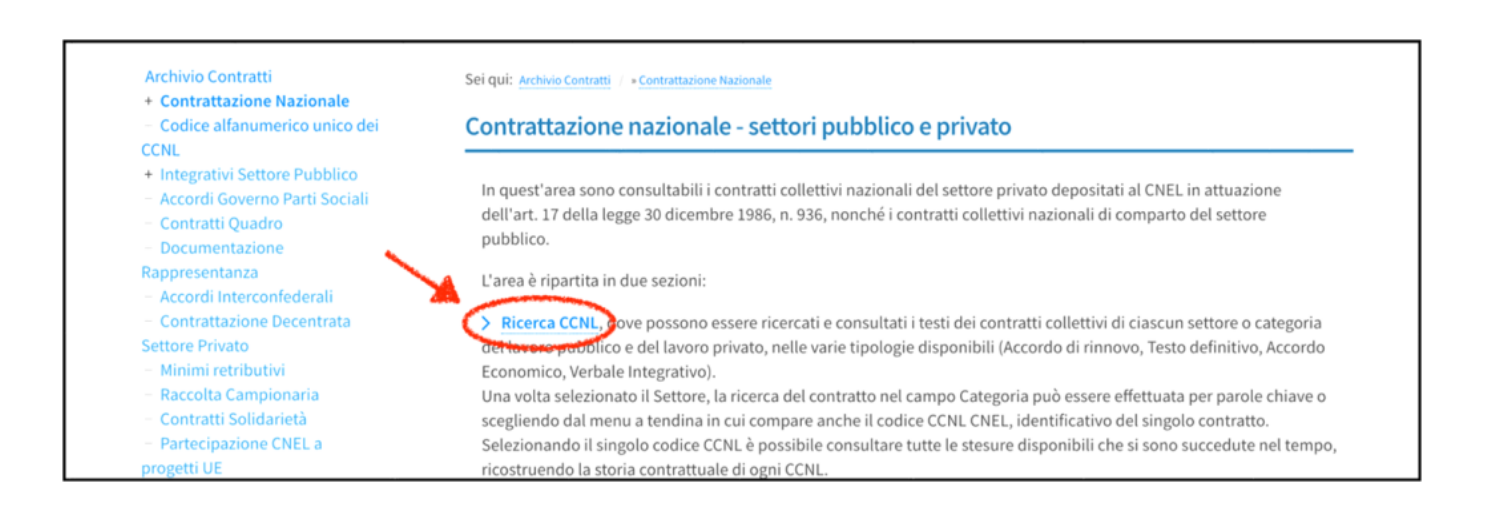

7.

| Chi Siamo Attribuzioni Orga                                                                                                    | nizzazione Amministrativa D                                                                                                | Documenti <mark>Archivio</mark>                                                                                                    | <b>Contratti</b> Co | municazione e Stampa | ж ۹   |  |  |  |
|----------------------------------------------------------------------------------------------------|----------------------------------------------------------------------------------------------------|----------------------------------------------------------------------------------------------------|---------------------|----------------------|-------|--|--|--|
| Archivio Contratti<br>- Contrattazione Nazionale<br>- Ricerca CCNL<br>- Analisi Avanzate<br>- Codice alfanumerico unico dei<br>CCNL<br>+ Integrativi Settore Pubblico<br>- Accordi Governo Parti Sociali<br>- Contratti Quadro<br>- Documentazione<br>Rappresentanza                                                                            | Sei qui: Archivio Contratti / • Cor<br>Ricerca in Archivio:<br>Corrente e Storico<br>Settore:<br>Agricoltura<br>Categoria: | Sei qui: Archivio Contratti / * Contrattazione Nazionale / * Bicerca CCNL<br>Ricerca in Archivio:<br>Corrente e Storico ~<br>Settore:<br>Agricoltura ~<br>Categoria: |                     |                      |       |  |  |  |
| <ul> <li>Accordi Interconfederali</li> <li>Contrattazione Decentrata</li> <li>Settore Privato</li> <li>Minimi retributivi</li> <li>Raccolta Campionaria</li> </ul>                                                                                                    | A00L - AGRICOLTURA E<br>Data stipula da:                                                                                   | AFFINI                                                                                                    | Data stipula a:     |                      | -     |  |  |  |
| <ul> <li>Contratti solidarieta</li> <li>Partecipazione CNEL a<br/>progetti UE</li> <li>Contratti in Open Data</li> <li>Notiziari</li> <li>Reports</li> <li>Studi e Indagini</li> <li>Atti di accertamento in esito<br/>alla consultazione dell'archivio<br/>nazionale dei contratti collettivi<br/>di lavoro di cui all' articolo 17</li> </ul> | Data decorrenza:                                                                                                    | Data scadenza<br>contrattuale:                                                                                                    | Titol               | 0:                   | Cerca |  |  |  |

È da notare poi come, inserendo negli appositi riquadri il "settore", la "categoria", il periodo, sia possibile anche ottenere, inserendo l'opzione "Corrente Storico", un elenco di tutti i testi consolidati e rinnovi del CCNL d'interesse, organizzati in ordine cronologico (**figura 7**).

Infine, è doveroso segnalare che è possibile che per una stessa attività economica vi siano più contratti collettivi di riferimento e quindi più codici CNEL (in questo caso andranno ricercati uno per volta nel motore di ricerca (**figura 7**). Per questo motivo, conviene ricercare, nel foglio excel, il codice ATECO d'interesse o l'attività economica d'interesse, tramite l'opzione "trova", al fine di vedere quanti CCNL la intercettano (**figura 8**).

8.

| Chi Siamo Attribuzioni                                                                                                    | Organizzazione Amministrativa                                                                                                    | Documenti                                                                                                    | Archivio Contratti | Comunicazione e Stampa | *     | ٩ |  |
|----------------------------------------------------------------------------------------------------|----------------------------------------------------------------------------------------------------|----------------------------------------------------------------------------------------------------|--------------------|------------------------|-------|---|--|
| Archivio Contratti<br>- Contrattazione Nazionale<br>- Ricerca CCNL<br>- Analisi Avanzate<br>- Codice alfanumerico unico<br>CCNL<br>+ Integrativi Settore Pubblico<br>- Accordi Governo Parti Socia<br>- Contratti Quadro<br>- Documentazione<br>Rappresentanza<br>- Accordi Interconfederali<br>- Contrattazione Decentrata<br>Settore Privato                                                         | Sei qui: Archivio Contratti /<br>Ricerca in Archivio:<br>Corrente e Storico<br>Settore:<br>Agricoltura<br>Categoria:<br>A00L - AGRICOLTUF | Sei qui: Archivio Contratti / > Contrattazione Nazionale / > Ricerca CCNL. Ricerca in Archivio: Corrente e Storico Settore: Agricoltura Categoria: A00L - AGRICOLTURA E AFFINI |                    |                        |       |   |  |
| <ul> <li>Minimi retributivi</li> <li>Raccolta Campionaria</li> <li>Contratti Solidarietà</li> <li>Partecipazione CNEL a<br/>progetti UE</li> <li>Contratti in Open Data</li> <li>Notiziari</li> <li>Reports</li> <li>Studi e Indagini</li> <li>Atti di accertamento in esitt<br/>alla consultazione dell'archivi<br/>nazionale dei contratti colletti<br/>di lavoro di cui all'articolo 17.</li> </ul> | Data supula da:<br>Data decorrenza:                                                                                                    | Data s<br>v contra                                                                                                    | cadenza<br>ttuale: | a a:<br>Titolo:        | Cerca | ] |  |

### Silvia Caneve

#### ADAPT Junior Fellow

♥ @CaneveSilvia